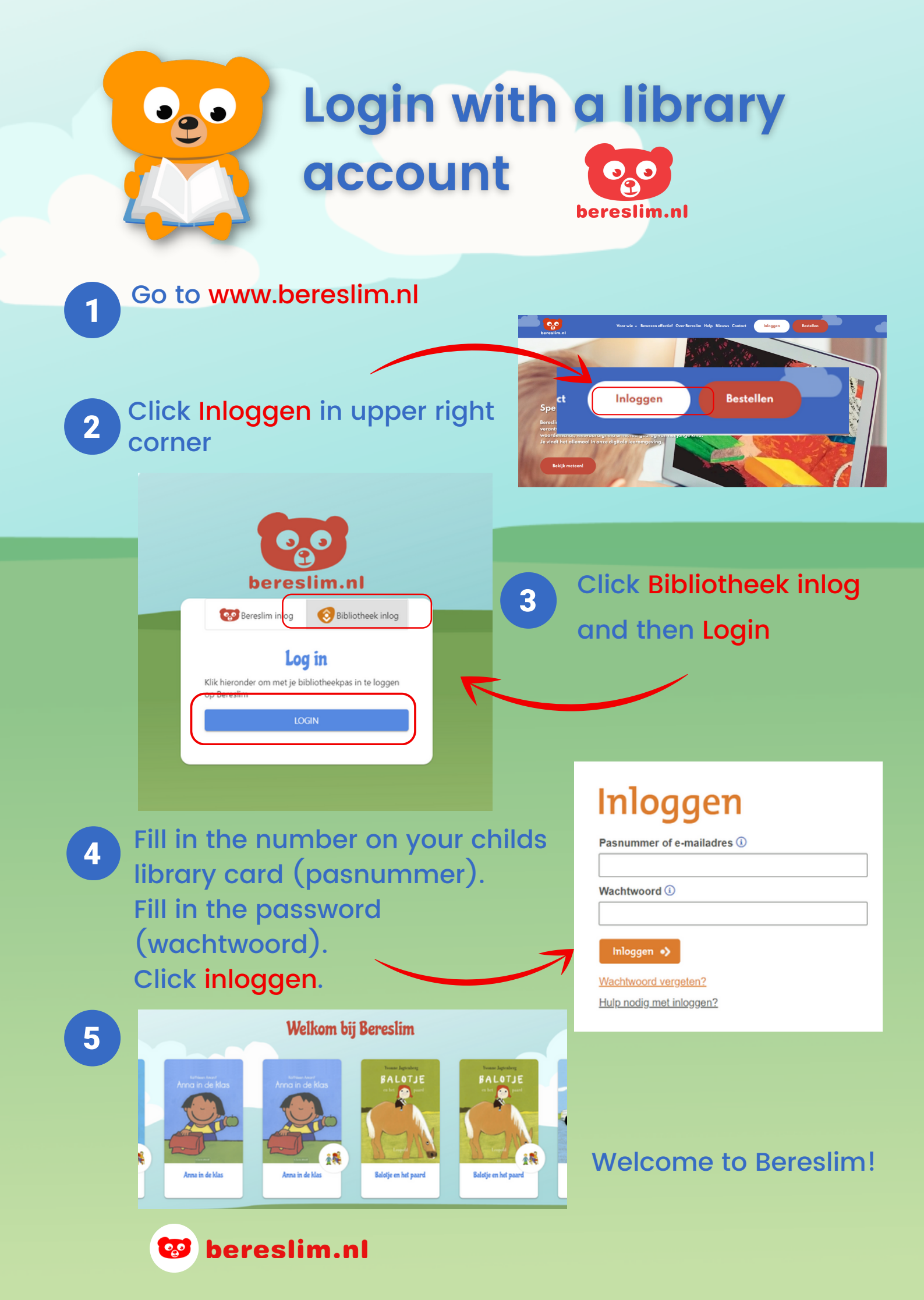

| No password/online<br>library account? |                                                                                                    |                                                                            |                                                                                                    |
|----------------------------------------|----------------------------------------------------------------------------------------------------|----------------------------------------------------------------------------|----------------------------------------------------------------------------------------------------|
| 1                                      | Go to the website of your local<br>Click 'Inloggen', 'Mijn account' o                                  | library.<br>or a syml                                                      | ool of a person.                                                                                   |
| 2                                      | Click Nieuw wachtwoord<br>aanvragen.                                                                   | AANMELDEN<br>Meld aan met gebruikersnaam<br>Gebruikersnaam of pasm<br>Wach | of pasnummer en wachtwoord<br>ummer: Gebruikersnaam of pasnummer<br>woord: Wachtwoord<br>Aanmelden |
| 3                                      | Fill in your e-mail adress.                                                                            |                                                                            |                                                                                                    |
| 4                                      | You will receive an e-mail to<br>choose a password.<br>This will activate your online like<br>account. | orary                                                                      | Having trouble?<br>Ask your local<br>library to help you.                                          |
|                                        | You can follow steps 1-5 on the previous page.                                                         |                                                                            |                                                                                                    |

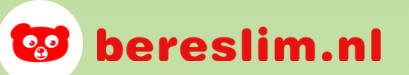